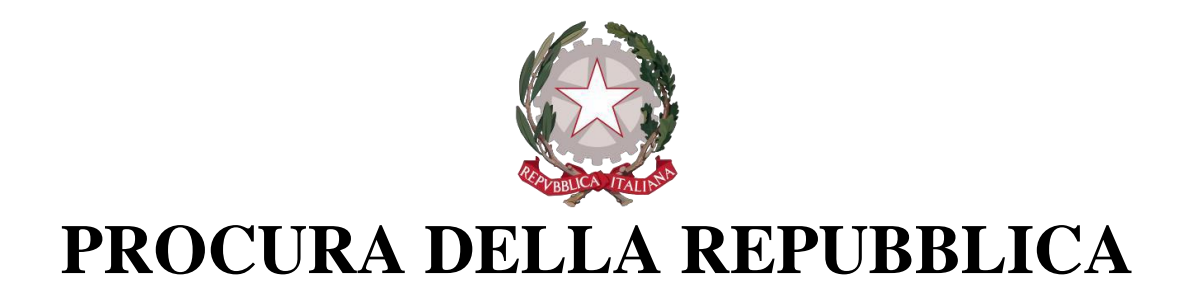

### PRESSO IL TRIBUNALE DI FOGGIA

PORTALE DELLE NOTIZIE DI REATO (N.D.R.)

Manuale Abilitazione Portale Notizie Di Reato

Versione 2025

### 1- IMPOSTAZIONE COMPATIBILITÀ BROWSER PER L'ACCESSO AL PORTALE NDR

Il Portale NDR è stato sviluppato con tecnologie compatibili e certificate unicamente con il browser Internet Explorer ver. 10 e successive.

Microsoft ha terminato il supporto per Internet Explorer dal 15 giugno 2022.

Nelle nuove versioni di Windows, per avviare Internet Explorer 11, selezionare "Start" e immettere "Internet Explorer" nella casella Cerca. Selezionare Internet Explorer (app Desktop) tra i risultati. Qualora non fosse presente Internet Explorer nel dispositivo, potrà essere aggiunto come funzionalità eseguendo i passi seguenti:

- Selezionare "Start" e "Cerca"
- Inserire il testo "funzionalità Windows"
- Selezionare "Attiva o disattiva le funzionalità di Windows" dai risultati

| SirfinPA S.r.I.                                                                |                                            |
|--------------------------------------------------------------------------------|--------------------------------------------|
| Tutti App Documenti Web Altro                                                  | s … ×                                      |
| Corrispondenza migliore                                                        |                                            |
| Attiva o disattiva <b>funzionalit</b> à di<br>Windows<br>Pannello di controllo |                                            |
| Impostazioni                                                                   | Attiva o disattiva funzionalità di Windows |
| 🚊 App e funzionalità                                                           | Pannello di controllo                      |
| E Gestisci funzionalità facoltative                                            | >                                          |
| I Ξ Aggiungi una funzionalità facoltativa                                      | >                                          |
| Usa le funzionalità per gli<br>sviluppatori                                    | >                                          |
| Cerca nel sito dell'azienda e nel Web                                          |                                            |
| funzionalità - Visualizza risultati nel sito<br>dell'azienda e nel Web         | >                                          |
| 𝒫 funzionalità windows abilità                                                 | >                                          |
|                                                                                |                                            |

#### (Ricerca "Abilita o disabilita le funzionalità di Windows")

- Verificare che la casella di spunta accanto a "Internet Explorer 11" sia selezionata.
- Selezionare "**OK**" per il riavvio del dispositivo.

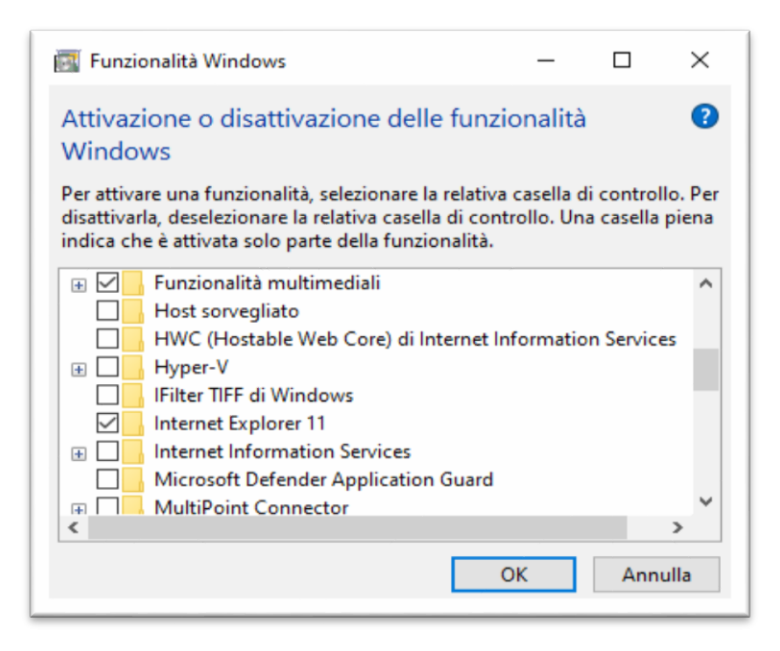

Se la procedura sopra descritta non risolvesse il problema è possibile utilizzare il browser **Microsoft Edge**, presente nelle versioni più recenti di Windows, previa l'impostazione di compatibilità con Internet Explorer.

Di seguito, vengono fornite le istruzioni necessarie per rendere il browser Microsoft Edge in grado di visualizzare correttamente l'interfaccia del Portale NDR.

Aprire il browser Microsoft Edge e selezionare il menù impostazioni. Nella pagina delle impostazioni selezionare la voce "browser predefinito"

| Impostazioni                           | Browser predefinito                                                                                               |                                         |
|----------------------------------------|----------------------------------------------------------------------------------------------------|-----------------------------------------|
| Q Ricerca nelle impostazioni           | Microsoft Edge è il browser predefinito                                                                           | Imposta come predefinito                |
| Privacy, ricerca e servizi     Aspetto | Compatibilità di Internet Explorer                                                                                |                                         |
| Start, Home e nuove schede             | Consenti a Internet Explorer di aprire siti in Microsoft Edge ⑦ Solo siti incom                                   | ipatibili (scelta consigliata) 🗸        |
| 🖄 Condividi, copia e incolla           | Quando esplori in Internet Explorer, puoi scegliere di aprire automaticamente i siti in Microsoft Edge            |                                         |
| Cookie e autorizzazioni sito           |                                                                                                    |                                         |
| Browser predefinito                    | Consenti il ricaricamento dei siti in modalità Internet Evolorer (modalità IE) 🕐                                  | Predefinito V                           |
| ↓ Download                             | Se durante la navigazione con Microsoft Edge un sito richiede Internet Explorer per questioni di compatibilità, è | e possibile sceqliere di ricaricarlo in |
| 😤 Family Safety                        | modalità Internet Explorer                                                                                        |                                         |
| A <sup>t</sup> Lingue                  | Pagine in modalità Internet Explorer                                                                              | Aggiungi                                |
| G Stampanti                            | Queste pagine verranno aperte in modalità Internet Explorer per 30 giorni a partire dalla data in cui viene aggiu | unta la pagina. Nessuna pagina è stat   |
| Sistema e prestazioni                  | ancora aggiunta all'elenco in modalità Internet Explorer.                                                         |                                         |
| Reimposta impostazioni                 |                                                                                                    |                                         |
| Telefono e altri dispositivi           |                                                                                                    |                                         |

(Impostazione Microsoft Edge "Browser Predefinito – Compatibilità di Internet Explorer")

Nella sezione Compatibilità di Internet Explorer, all'opzione "Consentire il ricaricamento dei siti in modalità Internet Explorer" selezionare la voce "**Consenti**" tra le possibili impostazioni e successivamente rendere effettiva la scelta tramite il riavvio del browser.

| mpostazioni                    | Browser predefinito                                                                                                    |                        |
|--------------------------------|----------------------------------------------------------------------------------------------------|------------------------|
| Q Ricerca nelle impostazioni   | Microsoft Edge è il browser predefinito                                                                                                    |                        |
| Profili                        |                                                                                                    |                        |
| Privacy, ricerca e servizi     |                                                                                                    |                        |
| Aspetto                        | Compatibilità di Internet Explorer                                                                                                    |                        |
| Start. Home e nuove schede     | Solo siti incompatibili (co                                                                                                    | lta consigliata)       |
| 🖄 Condividi, copia e incolla   | Consenti a Internet Explorer di aprire siti in Microsoft Edge () Solo siu incompatibili (sce<br>Quardo esplori in Internet Explorer, pupi sceniere di aprire automaticamente i citi in Microsoft Edge | nta consignata) 🔍      |
| Cookie e autorizzazioni sito   | apen ee agren nit marinas agrenas, peer auginas en grina seremenaemone rate in moosen auge                                                                                                    |                        |
| Browser predefinito            | Converti il viscolaremente dei chi la madalità laternat Fundare (na dalla) (D. 🕥                                                                                                    | Predefinito V          |
|                                | Se durante la navigazione con Microsoft Edge un sito richiede Internet Explorer (modalità le)                                                                                                    | Dradefinite            |
| 😵 Family Safety                | modalità internet Explorer                                                                                                    | Concenti               |
| A <sup>2</sup> Lingue          | Pagine in modalità Internet Explorer                                                                                                    | Non consentire         |
| G Stampanti                    | Queste pagine verranno aperte in modalità Internet Explorer per 30 giorni a partire dalla data in cui viene aggiunta la pagina                                                                        | L income payme e siava |
| Sistema e prestazioni          | ancora aggiunta all'elenco in modalita internet explorer.                                                                                                    |                        |
| ⑦ Reimposta impostazioni       |                                                                                                    |                        |
| C Telefono e altri dispositivi |                                                                                                    |                        |
| 1 Arrestibilità                |                                                                                                    |                        |

#### ← → C බ @ Edge | edge://settings/defaultBrowser Impostazioni Browser predefinito Q Ricerca nelle impostazioni Microsoft Edge è il browser predefinito Profili Privacy, ricerca e servizi Compatibilità di Internet Explorer G Aspetto Start. Home e nuove schede Solo siti incompatibili (scelta consigliata) 🗸 Consenti a Internet Explorer di aprire siti in Microsoft Edge ⑦ 🕅 Condividi, copia e incolla Quando esplori in Internet Explorer, puoi scegliere di aprire automaticamente i siti in Microsoft Edge Cookie e autorizzazioni sito Browser predefinito Consenti il ricaricamento dei siti in modalità Internet Explorer (modalità IE) 🧿 Consenti 🗸 Se durante la navigazion modalità Internet Explore zione con Microsoft Edge un sito richiede Internet Explorer per questioni di compatibilità, è possibile scegli ere di ricaricarlo i Samily Safety At Lingue Per rendere effettiva questa modifica alle impostazioni, riavvia il browser 🖰 Riavvia 🕞 Stampanti Pagine in modalità Internet Explorer Aggiungi Sistema e prestazioni Queste pagine verranno aperte in modalità Internet Explorer per 30 giorni a partire dalla data in cui viene aggiunta la pagina. È prese che verrà aperta automaticamente in modalità Internet Explorer. Reimposta impostazioni Telefono e altri dispositivi Pagina Data di aggiunta Scadenza 🕱 Accessibilità https://portalendr.giustizia.it:8443/NdrWEB/home.do 15/9/2022 15/10/2022 ŵ Informazioni su Microsoft Edge

(Consentire il ricarimento dei siti in modalità Internet Explorer)

Appena riavviato il browser, la scelta effettuata in precedenza sarà ora visibile. Proseguire con l'impostazione dell'opzione "Pagine in modalità Internet Explorer".

Cliccare sul pulsante "Aggiungi" e nella finestra di dialogo "Aggiungi una pagina", digitare la url: https://portalendr.giustizia.it:8443/NdrWEB/home.do e cliccare sul bottone aggiungi per inserire la pagina del Portale NDR nell'elenco delle Pagine in modalità Internet Explorer.

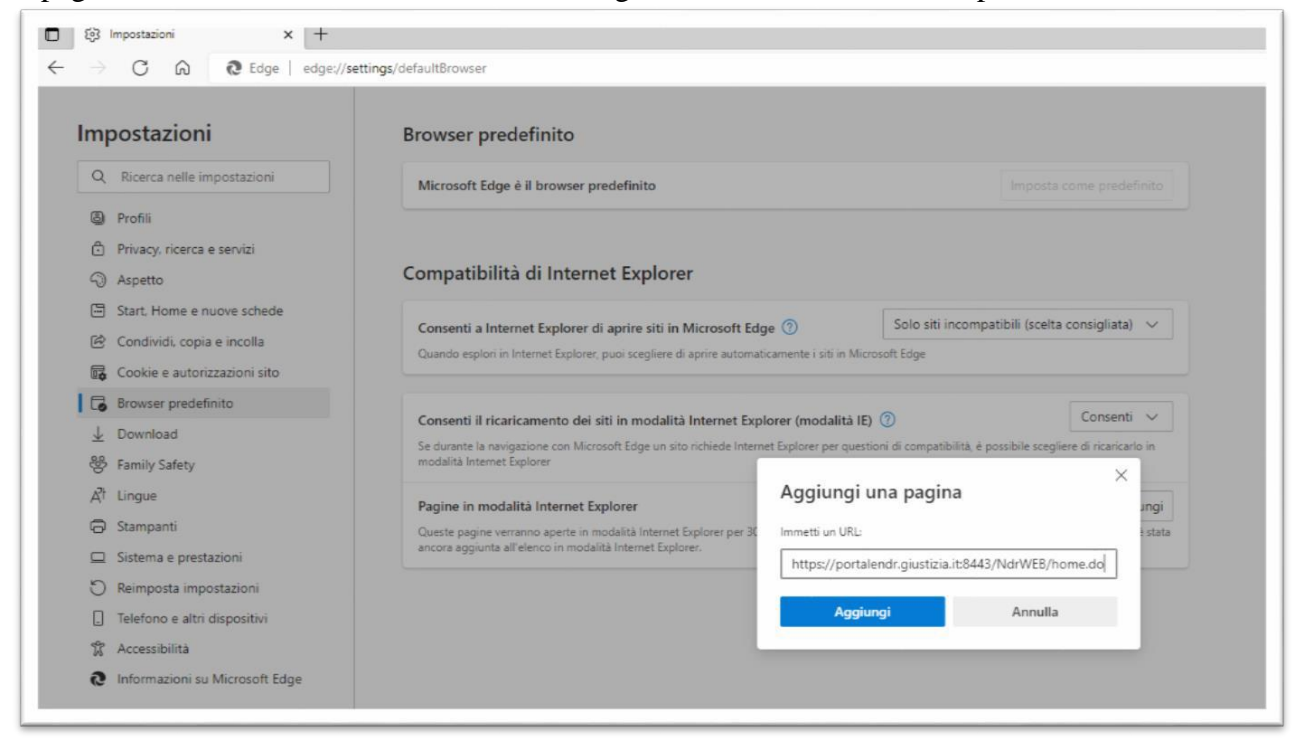

Una volta aggiunta la pagina, l'impostazione sarà attiva per un periodo di 30 gg. a partire dalla data di sistema corrente.

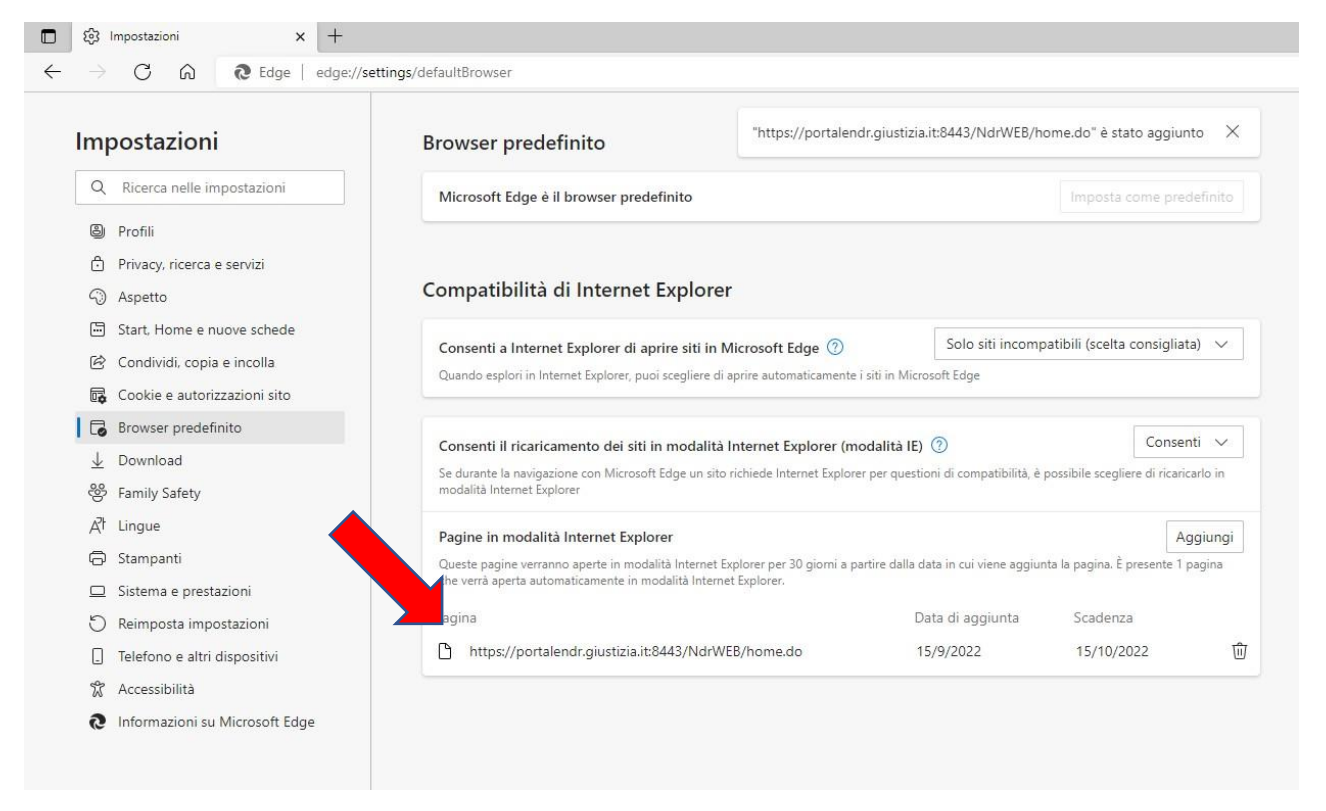

Laddove fosse necessario bisognerà ripetere l'operazione al termine del periodo di 30 gg. di validità.

#### Impostazione Sicurezza, controllo creazione messaggi

Microsoft, nelle versioni più recenti del browser Internet Explorer (es. ver. 11), ha introdotto una funzione di sicurezza per impedire ad eventuali script dannosi, contenuti in alcune pagine web, di sovraccaricare il browser stesso. La funzione di sicurezza si attiva automaticamente quando una pagina web visualizza più volte un messaggio di notifica, all'utente, simile a quello mostrato di seguito:

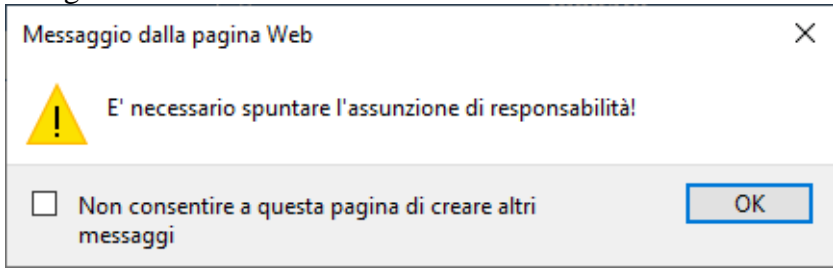

#### (Esempio di Messaggio di Notifica)

Viene mostrata una casella di spunta associata al messaggio "Non consentire a questa pagina di creare altri messaggi". Si consiglia l'operatore del Portale NDR di non spuntare mai questa opzione che, qualora attivata, impedirebbe all'applicazione di mostrare la messaggistica utile a risolvere eventuali problemi e a volte a proseguire anche con l'attività in corso come nel caso di messaggi che richiedono una conferma per procedere.

Per ovviare alla visualizzazione casella di spunta associata al messaggio "Non consentire a questa pagina di creare altri messaggi" è possibile intervenire tramite le impostazioni del browser Internet Explorer. L'operatore deve selezionare il menù "Opzioni Internet" come nella figura seguente:

| ~ <b>≙</b> ♂ Cerca                                                                      |                                                                                                    | ۵ 🛪 🖬 🗝       |
|-----------------------------------------------------------------------------------------|----------------------------------------------------------------------------------------------------|---------------|
|                                                                                         | Stampa<br>File<br>Zoom (140%)<br>Sicurezza                                                                                                    | > > > >       |
| · ·                                                                                     | Apri con Microsoft Edge                                                                                                    | CTRL+MAIUSC+E |
| Google                                                                                  | Aggiungi sito a visualizzazione App<br>Visualizza download<br>Gestione componenti aggiuntivi<br>Strumenti di sviluppo F12<br>Vai ai siti aggiunti<br>Impostazioni Visualizzazione Compatibilità | CTRL+J        |
|                                                                                         | Opzioni Internet                                                                                                    |               |
| Ricerca avanzata                                                                        | Informazioni su Internet Explorer                                                                                                    |               |
| Cerca con Google Mi sento fortunato                                                     |                                                                                                    |               |
| Pubblicità Soluzioni aziendali Tutto su Google Google.com<br>© 2022 - Privacy - Termini |                                                                                                    |               |

Nella finestra "Opzioni Internet" si dovrà attivare la sezione "Sicurezza", scegliere l'opzione "Siti Attendibili" e premere il pulsante "Siti"

| Opzioni Internet       |                                                                  |                             |                                   |                         | ?          | × |
|------------------------|------------------------------------------------------------------|-----------------------------|-----------------------------------|-------------------------|------------|---|
| Connessioni            |                                                                  | Prog                        | rammi                             |                         | Avanzate   |   |
| Generale               | Sicurezz                                                         | a                           | Privacy                           |                         | Contenuto  |   |
| Selezionare l'area     | di cui visualiz                                                  | zare o r                    | nodificare le im<br>tendibili S   | npostazio               | ni.        |   |
|                        |                                                                  |                             | re                                | strizioni               |            |   |
| Siti att               | endibili                                                         |                             |                                   |                         | Siti       |   |
| Area rise<br>pericolos | ervata ai siti V<br>si per il compu                              | Veb con<br>Iter o i f       | siderati non<br>le.               |                         | 010        | 1 |
| L'area o               | ontiene siti W                                                   | eb.                         |                                   |                         |            |   |
| Livello di sicurez     | za per l'area                                                    |                             |                                   |                         |            |   |
| Livelli consent        | iti per questa                                                   | area: T                     | utti                              |                         |            |   |
| Mec<br>                | <b>lia</b><br>Richiesta di co<br>Intenuto non<br>Controlli Activ | onferma<br>sicuro<br>eX non | prima di esegi<br>firmati non cor | uire il dov<br>nsentiti | vnload di  |   |
| Attiva mo              | dalità protett                                                   | ta (richie                  | de il riavvio di                  | Internet                | Explorer)  |   |
|                        | Livello persor                                                   | nalizzato                   | L                                 | ivello pre              | definito   |   |
|                        | Ripristina                                                       | a livello p                 | oredefinito per                   | tutte le                | aree       |   |
|                        |                                                                  | Oł                          |                                   | nnulla                  | Applic     | а |
|                        |                                                                  |                             |                                   |                         | . de parte |   |

#### (Sicurezza – Siti Attendibili)

Nella finestra "Siti attendibili" sarà ora necessario aggiungere il sito del Portale NdR: https://portalendr.giustizia.it:8443

digitandolo nell'apposita casella di testo e premendo, successivamente, il tasto "Aggiungi"

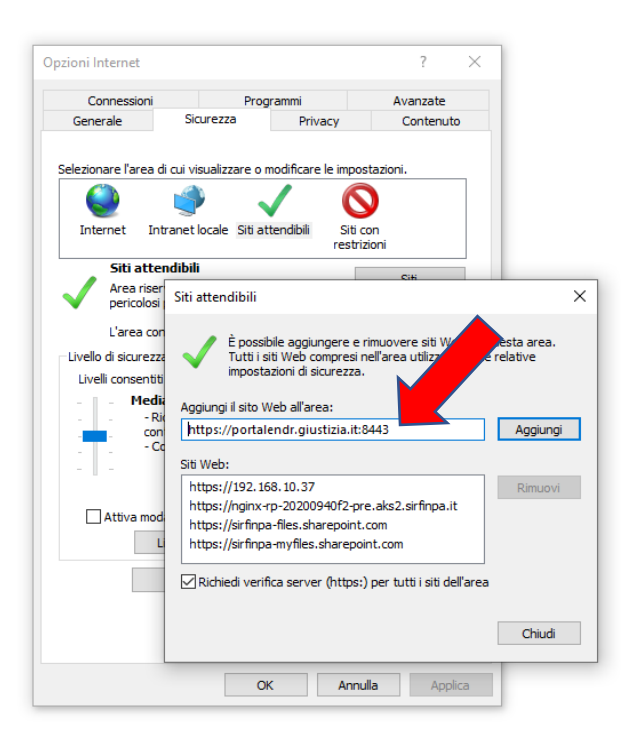

#### (Inserimento sito Attendibile)

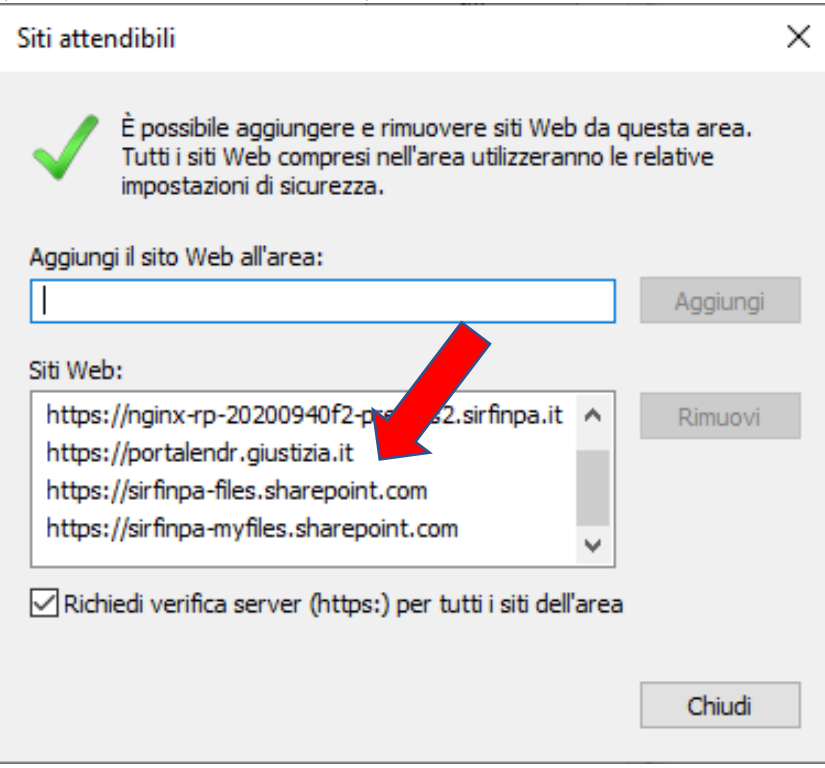

#### (Chiusura impostazione Siti Attendibili)

Una volta aggiunto il Portale NdR trai i siti attendibili si potrà chiudere la finestra con il pulsate "Chiudi" e successivamente salvare e rendere attive le impostazioni cliccando sul bottone "OK" della finestra "Opzioni Internet".

#### 2- RICHIESTA CERTIFICATO NDR PER REFERENTE UFFICIO FONTE

L'accesso al Portale NDR è garantito attraverso una procedura di accreditamento della singola postazione di lavoro (PC) che avviene attraverso l'impiego di certificati digitali. Non sono richiesti requisiti tecnici particolari per poter accedere al servizio, in quanto il portale NDR è esposto sulla DMZ ovvero su internet pubblico. Tuttavia alcuni uffici, che hanno un accesso limitato alla rete Internet (intranet), dovranno preliminarmente richiedere l'apertura della porta 8443, al proprio responsabile della gestione reti.

La procedura autentica la postazione di lavoro (PC); il certificato che autentica la postazione di lavoro viene rilasciato una sola volta ed è pertanto opportuno che ogni singolo ufficio si organizzi per l'opportuna custodia di copia degli stessi, che potranno essere riutilizzati in caso di rottura o sostituzione del PC.

I certificati hanno una durata di due anni pertanto prima della scadenza il Responsabile

dell'Ufficio Fonte dovrà richiedere il suo nuovo certificato per poi provvedere alla remissione dei certificati per il proprio personale.

Di seguito un dettagliato prontuario che descrive tutte le fasi necessarie per consentire

l'accesso al portale NDR, da parte delle Forze di PG e degli Enti che ordinariamente trasmettono notizie di Reato all'Autorità giudiziaria.

La tecnologia dispiegata dal Ministero della Giustizia si basa su un Portale esposto in internet sul Dominio Giustizia cui si connettono utenti appositamente abilitati alla comunicazione di notizie di reato.

Tutte le comunicazioni avvengono in maniera sicura con protocollo https grazie all'impiego di appositi certificati da caricare sulle postazioni di lavoro (PC) una sola volta all'avvio del servizio.

Tre sono i profili professionali che giocano un ruolo rilevante per il funzionamento del sistema sopra descritto, soprattutto in ordine alla richiesta ed al rilascio dei certificati di sicurezza per operare con il portale:

#### lato Procura:

la figura di un Referente unico di Procura con il quale si interfacciano i Referenti di Ufficio di PG, detti di seguito anche Referenti di unità operativa di PG o Referenti Ufficio Fonte. Il Referente di Procura ha il compito di rilasciare certificati per i Referenti di unità operativa di PG (Uffici Fonte).

#### lato Forze di PG o altri Enti:

la figura del Referente di unità operativa di PG, o Referente PG, coordina le attività dei propri collaboratori del reparto di appartenenza, ai quali rilascia i certificati per operare, in virtù del certificato di Referente di PG ricevuto dalla Procura.

Il primo certificato che deve essere richiesto è quello per il Responsabile di unità operativa di PG, che è indicato con il termine "Responsabile di Ufficio di PG o Ufficio Fonte" sul sito: https://registrazionendr.giustizia.it:8443/rafe/menu.do?command=nuova\_richiesta il quale, una volta abilitato da parte del Referente di Procura, potrà consegnare autonomamente a sua volta ai propri colleghi il certificato per iscrivere NdR sul Portale.

Per gli Uffici non abilitati, occorre che ogni singolo ufficio Fonte provveda a nominare un Responsabile dell'Ufficio (Referente Ufficio Fonte) che dovrà procedere alla richiesta del certificato all'indirizzo internet di seguito indicato:

#### □ per gli Uffici che hanno accesso alla rete intranet giustizia:

https://registrazioneNdR.giustizia.it/rafe/menu.do?command=nuova\_richiesta;

#### □ per gli Uffici al di fuori della rete Giustizia:

https://registrazioneNdR.giustizia.it:8443/rafe/menu.do?command=nuova\_richiesta

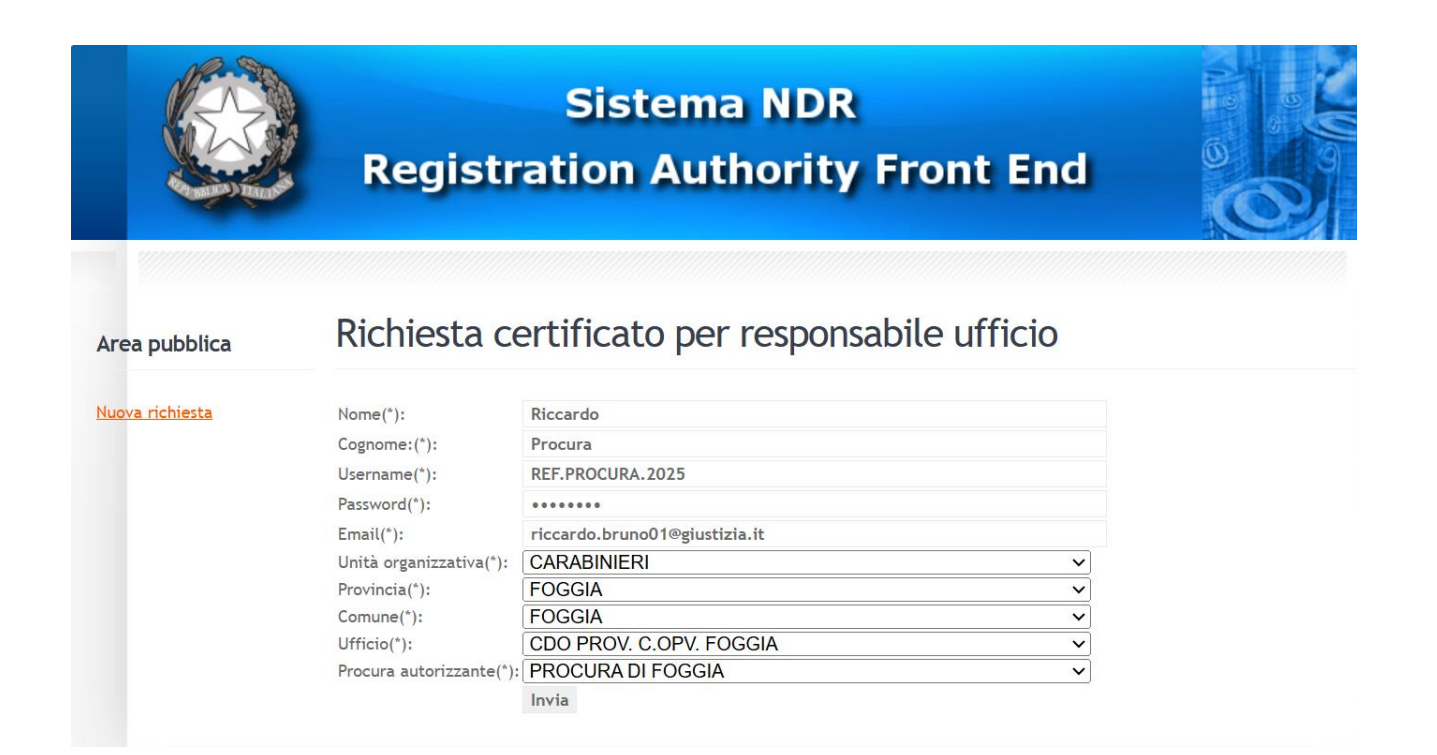

Il Referente NDR della Procura di FOGGIA ricevuta la richiesta online, rilascia il certificato NDR per il Referente dell'Ufficio Fonte richiedente.

Il certificato viene spedito automaticamente dal sistema sulla mail indicata dal Referente Ufficio Fonte nella richiesta online come da figura che segue.

Portale NdR - Trasmissione Certificato

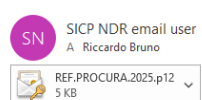

← Rispondi ≪ Rispondi a tutti → Inoltra ···· Iunedi 24/02/2025 12:03

Ministero della Giustizia Registration Authority Front End Portale delle Notizie di Reato

Emesso da RAFE Versione jboss-eap-6.4.0.GA

In allegato il certificato.

Il link per la generazione dei certificati utente 🗞 il seguente: https://registrazionendr.giustizia.it:8443/rafe/adminRA.do

Il link per accedere al Portale Notizie di Reato 🗞 il seguente: <u>https://portalendr.giustizia.it:8443/NdrWEB/home.do</u>

e-mail inviata automaticamente dal sistema di autenticazione

Questo messaggio contiene informazioni di carattere estremamente riservato e confidenziale. Qualora non fosse il destinatario, la preghiamo di informarci immediatamente inviando una mail all'indirizzo di posta elettronica mittente ed eliminare il messaggio, con gli eventuali allegati, senza trattenerne copia. Qualsiasi utilizzo non autorizzato del contenuto di questo messaggio costituisce violazione dell'obbligo di non prendere cognizione della corrispondenza tra altri soggetti, salvo piu' grave illecito, ed espone il responsabile alle relative conseguenze civili e penali.

#### 3– INSTALLAZIONE CERTIFICATO NDR PROCEDURA VALIDA PER REFERENTE E OPERATORE

Scaricare il certificato ricevuto via mail sul PC e procedere all'installazione secondo le modalità di seguito indicate:

- Aprire Internet Explorer;
- Fare clic nel menu Strumenti;
- Fare clic su Opzioni Internet;
- Fare clic sulla tab Contenuto;
- Fare clic sul pulsante Certificati;

| Opzioni Inte   | ernet                                               |                                             |                                  |                               |               |         | ?                    | ×    |
|----------------|-----------------------------------------------------|---------------------------------------------|----------------------------------|-------------------------------|---------------|---------|----------------------|------|
| Conr<br>Genera | nessioni<br>le                                      | Sicurez                                     | Prog<br>za                       | rammi<br>Pr                   | ivacy         | A       | vanzate<br>Contenuto |      |
| Certificati    | Utilizzare i<br>identificaz                         | certificatione.                             | ti per cor                       | nessior                       | ni crit       | afate e |                      | _    |
| Can            | cella stato s                                       | SSL                                         | Cert                             | ificati                       |               | Au      | tori                 |      |
|                | Memorizza<br>precedenz<br>suggerisce                | i dati imr<br>a nelle pi<br>corrispo        | messi in<br>agine We<br>ndenze.  | eb e                          |               | Impos   | tazioni              |      |
| Feed e We      | b Slice                                             |                                             |                                  |                               |               |         |                      | _    |
| <b>1</b>       | I feed e le<br>aggiornati<br>essere let<br>programm | Web Slic<br>di siti We<br>ti in Inter<br>i. | e offron<br>b che po<br>net Expl | o conte<br>ossono<br>orer e a | nuti<br>Iltri | Impos   | tazioni              |      |
|                |                                                     |                                             |                                  |                               |               |         |                      |      |
|                |                                                     |                                             |                                  |                               |               |         |                      |      |
|                |                                                     |                                             | 0                                | (                             | Δ             | onulla  | ۵pali                | ra - |

### Fare clic su Importa...

| ertificati                                                                   |                                            |                      |                                        |                |
|------------------------------------------------------------------------------|--------------------------------------------|----------------------|----------------------------------------|----------------|
| copo designato: <t< th=""><th>utti&gt;</th><th></th><th></th><th>·</th></t<> | utti>                                      |                      |                                        | ·              |
| Personale Altri utenti /                                                     | Autorità di certificazione int             | ermedie Au           | itorità di certif                      | ficazione radi |
| Rilasciato a                                                                 | Emesso da                                  | Data di s            | Nome                                   |                |
| domenico estero                                                              | NDRPROCCAAdmin<br>NDRCAAdmin<br>NDRCAAdmin | 16/10/20<br>16/10/20 | )22 REF-PR<br>)22 REF-SE<br>)22 UTENTE | ZIONE<br>:-PG  |
|                                                                              |                                            |                      |                                        |                |
|                                                                              |                                            |                      |                                        |                |
|                                                                              |                                            |                      |                                        |                |
|                                                                              |                                            |                      |                                        |                |
| Importa Esporta                                                              | Rimuovi                                    |                      |                                        | Avanzate       |
| Scopi designati certificato                                                  |                                            |                      |                                        |                |
|                                                                              |                                            |                      |                                        | Visualizza     |
|                                                                              |                                            |                      |                                        |                |

Fare clic su Avanti...

|       | - 2 |  |
|-------|-----|--|
| ۰.    | 1   |  |
| <br>^ | ς.  |  |
|       | -   |  |

🔶 🛭 🐓 Importazione guidata certificati

#### Importazione guidata certificati

Questa procedura guidata permette di copiare certificati, elenchi di scopi consentiti ed elenchi di revoche di certificati dal disco all'archivio certificati.

Un certificato rilasciato da un'Autorità di certificazione conferma l'identità dell'utente e contiene informazioni utilizzate per proteggere i dati o per stabilire connessioni di rete sicure. L'archivio certificati è l'area del sistema dove i certificati sono archiviati.

Per continuare, fare clic su Avanti.

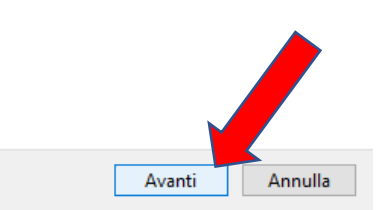

Fare clic su Sfoglia...

| <b>₽</b> | Importazione guidata certificati                                        |                 |
|----------|-------------------------------------------------------------------------|-----------------|
| Fil      | ile da importare                                                        |                 |
|          | Specificare il file da importare.                                       |                 |
|          | Nome file:                                                              | Sfoglia         |
|          | Nota: è possibile memorizzare più certificati in un singolo file nei se | guenti formati: |
|          | Scambio di informazioni personali - PKCS #12 (.PFX, .P12)               |                 |
|          | Standard di sintassi dei messaggi crittografati - Certificati PKCS      | 6 #7 (.P7B)     |
|          | Archivio certificati serializzati Microsoft (*.SST)                     |                 |
|          |                                                                         |                 |
|          |                                                                         |                 |
|          |                                                                         |                 |
|          |                                                                         |                 |
|          |                                                                         |                 |
|          |                                                                         |                 |

Selezionare il percorso dove si trova il certificato, selezionare il file e fare clic su Apri. (N.B. qualora il certificato non risultasse visibile selezionate la voce Tutti i file (\*.\*) dal menù a tendina in basso a destra della schermata.

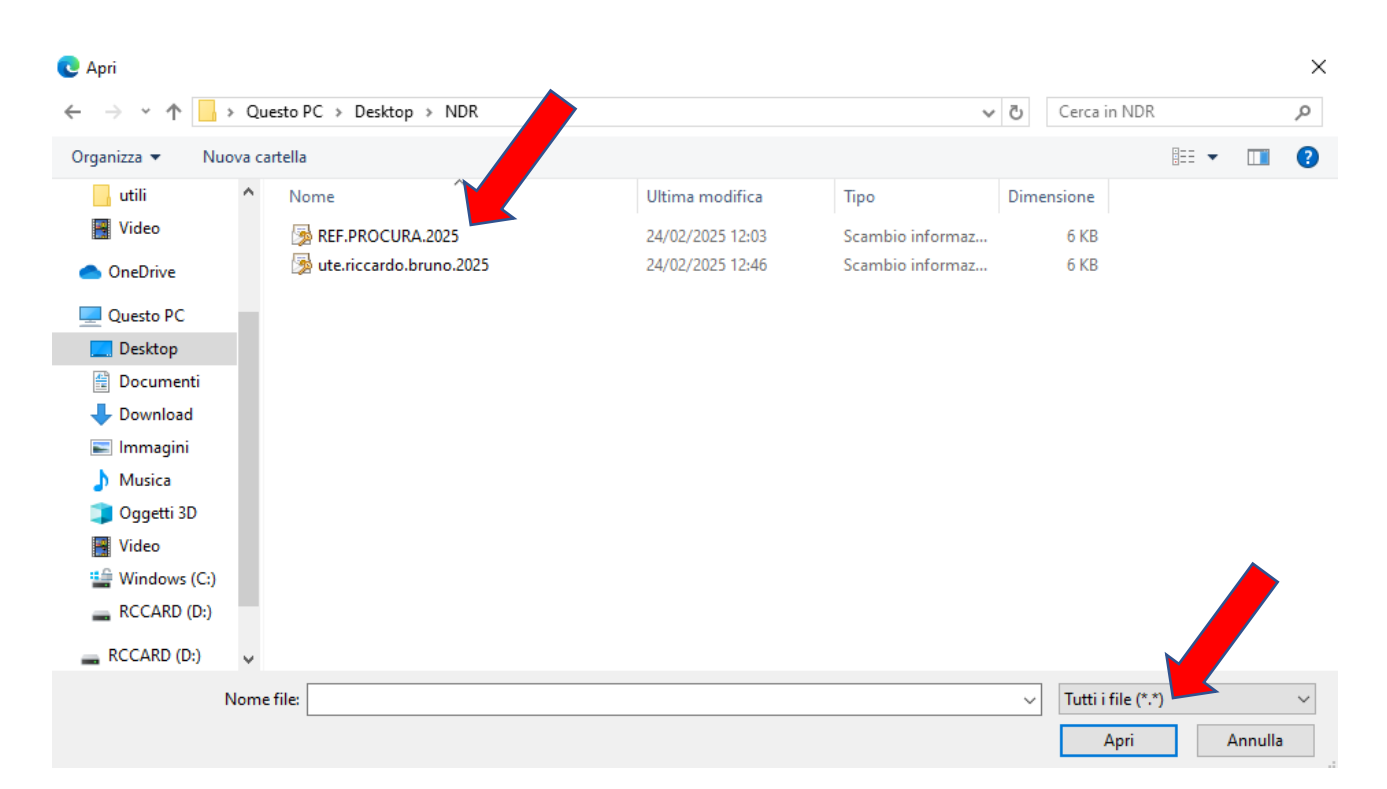

Successivamente fare clic su Avanti...

| File d | la importare<br>Specificare il file da importare.                                      |
|--------|----------------------------------------------------------------------------------------|
| I      | Nome file:                                                                             |
| [      | C:\Users\estero\Desktop\Documenti Estero\Portale NDR\Certificatc Sfoglia               |
| 1      | Vota: è possibile memorizzare più certificati in un singolo file nei seguenti formati: |
|        | Scambio di informazioni personali - PKCS #12 (.PFX, .P12)                              |
|        | Standard di sintassi dei messaggi crittografati - Certificati PKCS #7 (.P7B)           |
|        | Archivio certificati serializzati Microsoft (*.SST)                                    |
|        |                                                                                        |
|        |                                                                                        |
|        |                                                                                        |
|        |                                                                                        |

- Immettere la password del certificato (la password è quella indicata nella richiesta online)...

- Fare clic su **Abilita protezione avanzata chiave privata** per proteggere l'accesso all'area privata con un'ulteriore password all'accesso. Fare clic su **Avanti** 

| Pas | sword                                                                                                    |
|-----|----------------------------------------------------------------------------------------------------|
|     | Per motivi di sicurezza, la chi ne privata è stata protetta da password.                                                                                                    |
|     | Digitare la password chiave privata.                                                                                                    |
|     | Password:                                                                                                    |
|     | ****                                                                                                    |
|     |                                                                                                    |
|     | Abilita protezione avanzata chiave privata. Attivando questa opzione si verrà<br>avvisati ogni volta che si utilizzerà la chiave privata da un'applicazione.                                                                                                    |
|     | <ul> <li>Abilita protezione avanzata chiave privata. Attivando questa opzione si verrà avvisati ogni volta che si utilizzerà la chiave privata da un'applicazione.</li> <li>Contrassegna questa chiave come esportabile. Questa opzione consente de eseguire il backup o di trasportare le chiavi in un secondo momento.</li> </ul> |
|     | <ul> <li>Abilita protezione avanzata chiave privata. Attivando questa opzione si verrà avvisati ogni volta che si utilizzerà la chiave privata da un'applicazione.</li> <li>Contrassegna questa chiave come esportabile. Questa opzione consente si eseguire il backup o di trasportare le chiavi in un secondo momento.</li> </ul> |
|     | <ul> <li>Abilita protezione avanzata chiave privata. Attivando questa opzione si verrà avvisati ogni volta che si utilizzerà la chiave privata da un'applicazione.</li> <li>Contrassegna questa chiave come esportabile. Questa opzione consente de eseguire il backup o di trasportare le chiavi in un secondo momento.</li> </ul> |

- Fare clic su Selezionare automaticamente l'archivio certificati secondo il tipo di certificato Fare clic sul pulsante **Avanti**.

| mportazione guidata certificati<br>Archivio certificati<br>Gli archivi certificati zono le aree del sistema dove i certificati sono archiviati.                                                                                           | > |
|----------------------------------------------------------------------------------------------------|---|
| L'archipier puficati può essere selezionato automaticamente dal sistema oppure è<br>possibility scificare il percorso per il certificato.<br>© Selezionare a <u>u</u> tomaticamente l'archivio certificati secondo il tipo di certificato |   |
| C Mettere tutti i certificati nel seguente archivio                                                                                                    |   |
| Archivio certificati;<br>Personale S <u>f</u> oglia                                                                                                    |   |
|                                                                                                    |   |
|                                                                                                    |   |
|                                                                                                    |   |
|                                                                                                    |   |
| < <u>I</u> ndietro <u>A</u> vanti > Annull                                                                                                    | a |

- Fare clic sul pulsante Fine.

| Importazione guidata certificat | i                                                                                                    |                                                          | x |
|---------------------------------|----------------------------------------------------------------------------------------------------|----------------------------------------------------------|---|
|                                 | Completamento dell'Importazione<br>guidata certificati<br>Importazione guidata certificati completata. |                                                          |   |
|                                 | Impostazioni selezionate:                                                                              |                                                          |   |
|                                 | Archivio certificati selezionato<br>Contenuto<br>Nome file                                             | Automaticamente determi<br>PFX<br>D:\SICP\NDR\NDR_Collau |   |
|                                 | <u>,                                     </u>                                                          |                                                          |   |
|                                 |                                                                                                    |                                                          |   |
|                                 | < <u>I</u> ndietro                                                                                     | Fine Annulla                                             |   |
|                                 |                                                                                                    |                                                          |   |

Fare clic su **Imposta livello protezione** (questa maschera sarà proposta dal sistema solo se selezionata l'opzione *"abilita protezione avanzata"* nella precedente maschera di immissione password)

| Si sta importa | ando una nuova chiave di scambio privata.                         | ×     |
|----------------|-------------------------------------------------------------------|-------|
|                | Creazione di un elemento protetto da parte di<br>un'applicazione. |       |
|                | Chiave privata CryptoAPI                                          |       |
|                | Livello di protezione impostato Impo <u>s</u> ta livello protez   | zione |
|                | OK Annulla <u>D</u> ett                                           | agli  |

- selezionare Alto e fare clic su Avanti...

| Si sta importando una nuova chiave di scatto privata. |                                                                                                    |  |
|-------------------------------------------------------|----------------------------------------------------------------------------------------------------|--|
|                                                       | Scegliere un tra o di protezione adatto a questo<br>elemento<br>Per poter utilizzare l'elemento è necessario ottenere<br>l'autorizzazione con password.<br><u>Medio</u><br>Per poter utilizzare l'elemento è necessario ottenere<br>l'autorizzazione. |  |
|                                                       | < Indietro <u>Avanti &gt;</u> Annulla                                                                                                    |  |

- immettere una password. È importante memorizzarla perché verrà chiesta ogni volta che si accede alle aree private o al portale NdR.

### Fare clic su Fine.

| Si sta importando una nu | ii sta importando una nuova chiave di scambio privata. 📃 🔰                       |  |  |
|--------------------------|----------------------------------------------------------------------------------|--|--|
|                          | Creazione di una password per proteggere l'elemento.                             |  |  |
|                          | Crea una nuova password per l'elemento<br>Password per: Chiave privata CryptoAPI |  |  |
|                          | Password:                                                                        |  |  |
|                          | Conferma password:                                                               |  |  |
|                          | < Indietro <u>F</u> ine Annulla                                                  |  |  |

-Fare clic su OK.

| Si sta importa | ando una nuova chiave di scambio privata. 📃 🕨                                                     | 4 |
|----------------|---------------------------------------------------------------------------------------------------|---|
|                | Creazione di un elemento protetto da parte di<br>un'applicazione.                                 |   |
|                | Chiave privata CryptoAPI<br>Livello di protezione imposta<br>su Alto<br>OK<br>Annulla<br>Dettagli | ] |

- Terminata l'operazione verrà visualizzata la finestra di conferma di avvenuta importazione del certificato.

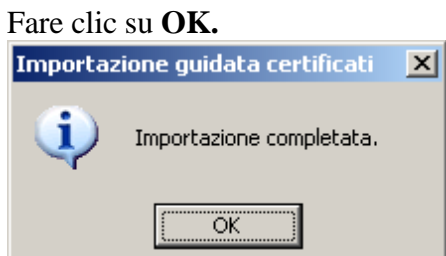

# 4– ACCESSO AL PORTALE DEL REFERENTE GENERAZIONE CERTIFICATO PER OPERATORE NDR

Accedere al portale del Referente Ufficio Fonte digitando nel browser il seguente url:

https://registrazionendr.giustizia.it:8443/rafe/adminRA.do

Selezionare Vai alla pagina Web (sconsigliato)...

## Questo sito non è sicuro

Questo può indicare che qualcuno sta tentando di ingannarti o di intercettare le informazioni che invii al server. È consigliabile chiudere questo sito immediatamente.

🔮 Chiudi questa scheda

Ulteriori informazioni

Il tuo PC non considera attendibile il certif

o di sicurezza di questo sito Web.

Codice errore: DLG\_FLAGS\_INVALID\_CA

Vai alla pagina Web (sconsigliato)

Verrà richiesto di scegliere il certificato da utilizzare per avviare la comunicazione in modalità protetta.

Selezionare il certificato Referente Ufficio Fonte/PG e fare clic su OK.

| Selezi     | Seleziona un certificato per l'autenticazione $	imes$           |  |  |  |
|------------|-----------------------------------------------------------------|--|--|--|
| ll sito re | Il sito registrazionendr.giustizia.it:443 niede le credenziali: |  |  |  |
| Ę          | Riccardo Procura<br>NDRCAAdmin<br>24/02/2025                    |  |  |  |
| Ē          | Riccardo Bruno<br>NDRCAAdmin<br>21/01/2025                      |  |  |  |
| Inform     | Izioni sul certificato OK Annulla                               |  |  |  |

Immettere la password generata al termine dell'installazione del certificato e fare clic su **OK**...

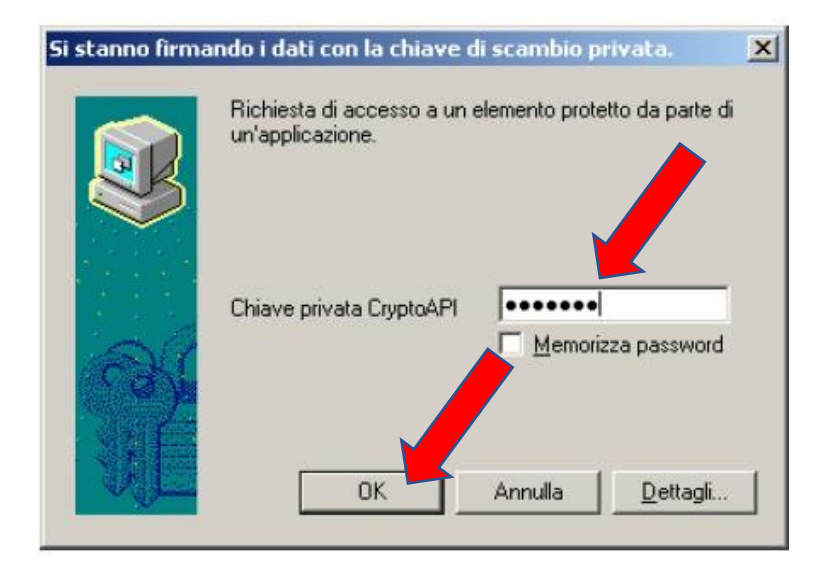

Il Referente dell'Ufficio, dal Portale del Referente NDR, genera il certificato per l'Utente Operativo del Portale NDR.

Selezionare "nuovo certificato" e procedere alla compilazione dei dati:

- nome;
- cognome;
- Username (es. ute.nome.cognome.2023);
- Password (da memorizzare e comunicare all'Operatore per l'installazione del certificato);
- Email (istituzionale dell'Operatore o dell'Ufficio); Completato l'inserimento dei dati cliccare su "Invia"...

|                       | Registra                   | Sistema NDR<br>ation Authority Front End |  |
|-----------------------|----------------------------|------------------------------------------|--|
| Registration Autor of | Generazion                 | e certificato per utente operativo       |  |
| Nuovo certificato     | Nome(*):                   | Riccardo                                 |  |
|                       | Cognome(*):                | Bruno                                    |  |
| Certificati emessi    | Username(*):               | ute.riccardo.bruno.2025                  |  |
|                       | Password(*):               |                                          |  |
|                       | Email(*):                  | riccardo.bruno01@giustizia.it            |  |
|                       | Unità organizzativa(*):    | CARABINIERI                              |  |
|                       | Ufficio(*):                | CDO PROV. C.OPV. FOGGIA                  |  |
|                       | Provincia(*):              | FG                                       |  |
|                       | Comune(*):                 | FOGGIA                                   |  |
|                       | Abilitazione intercettazio | Invia                                    |  |
|                       |                            |                                          |  |

L'Operatore NDR riceverà una mail, generata automaticamente dal sistema, con allegato il **Certificato NDR** che verrà installato sul PC secondo le modalità indicate nel **Capitolo 3** del presente manuale.

Nel testo della mail sono indicati i link per l'accesso al Portale del Referente (per la generazione dei certificati) e del Portale NDR (per la trasmissione delle Annotazioni Preliminari).

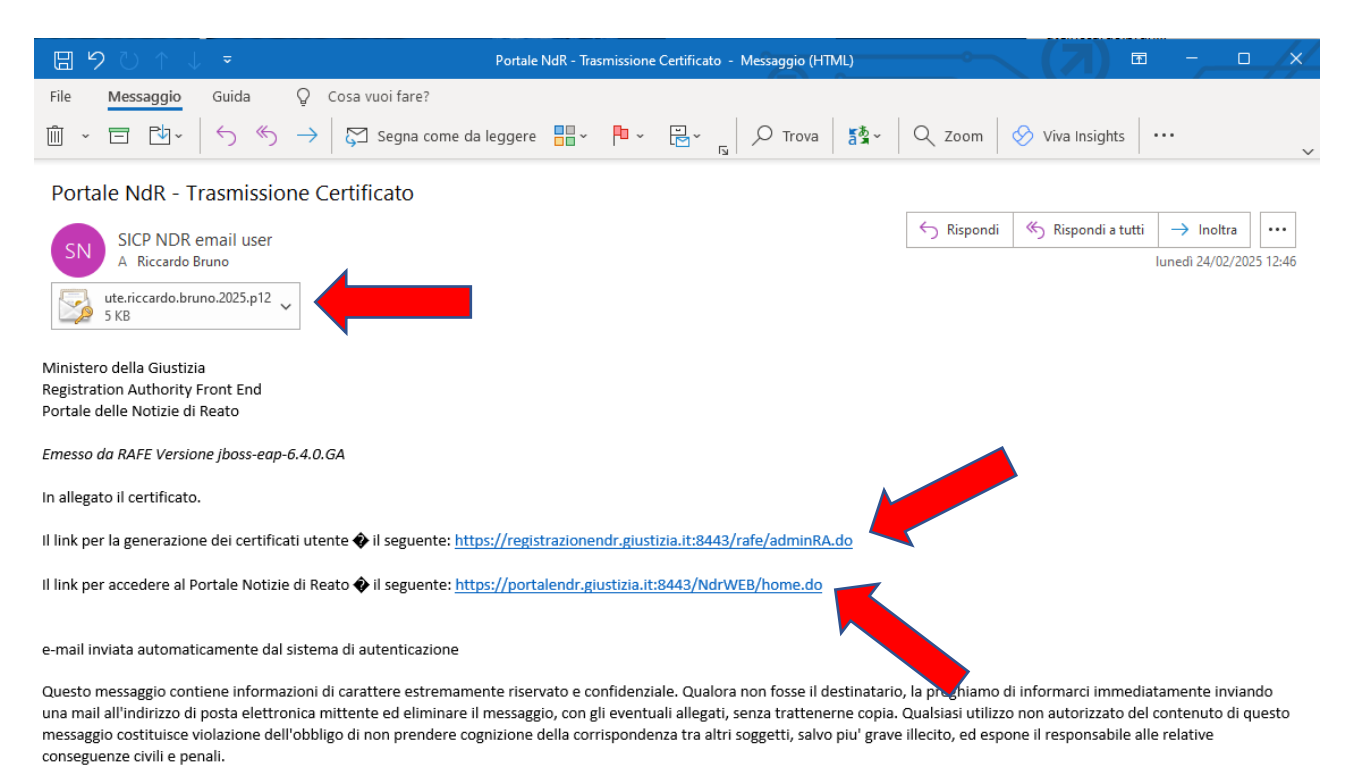

Dalla voce di menù **"Certificati emessi"** è possibile monitorare i certificati generati per il proprio Ufficio e, nel caso di certificati scaduti o personale trasferito, procedere alla loro revoca.

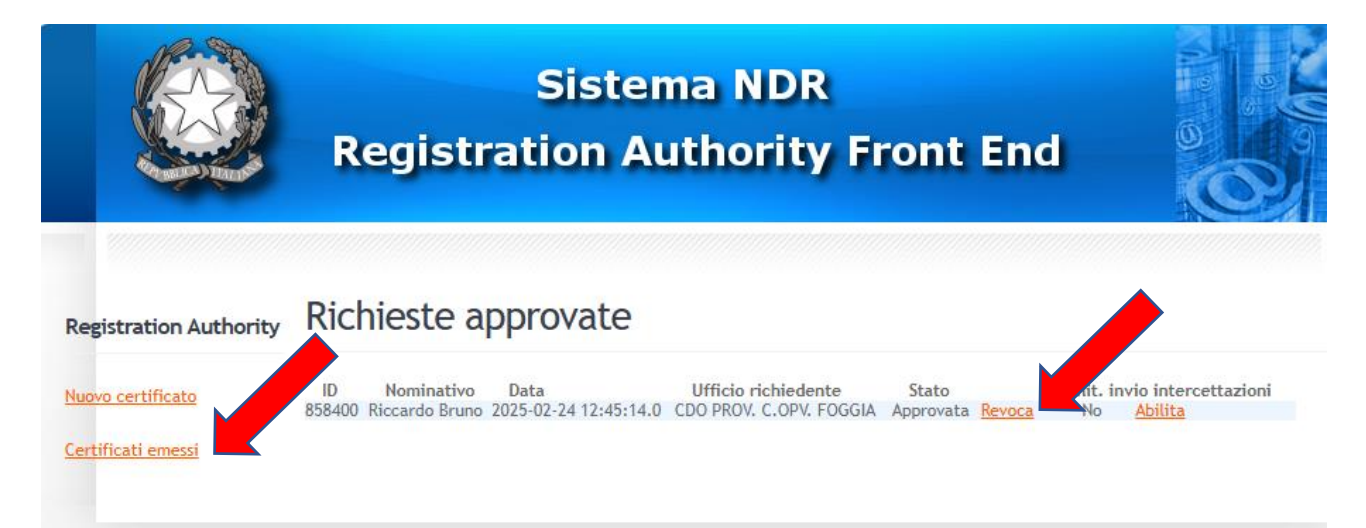